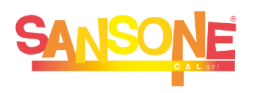

## **SANSONE** COME FARE PER...

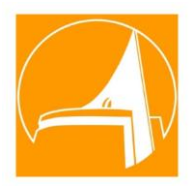

## ... STAMPARE MODULO ISCRIZIONE ORATORIO ESTIVO Da pc o smartphone all'indirizzo https://sansone.clsoft.it

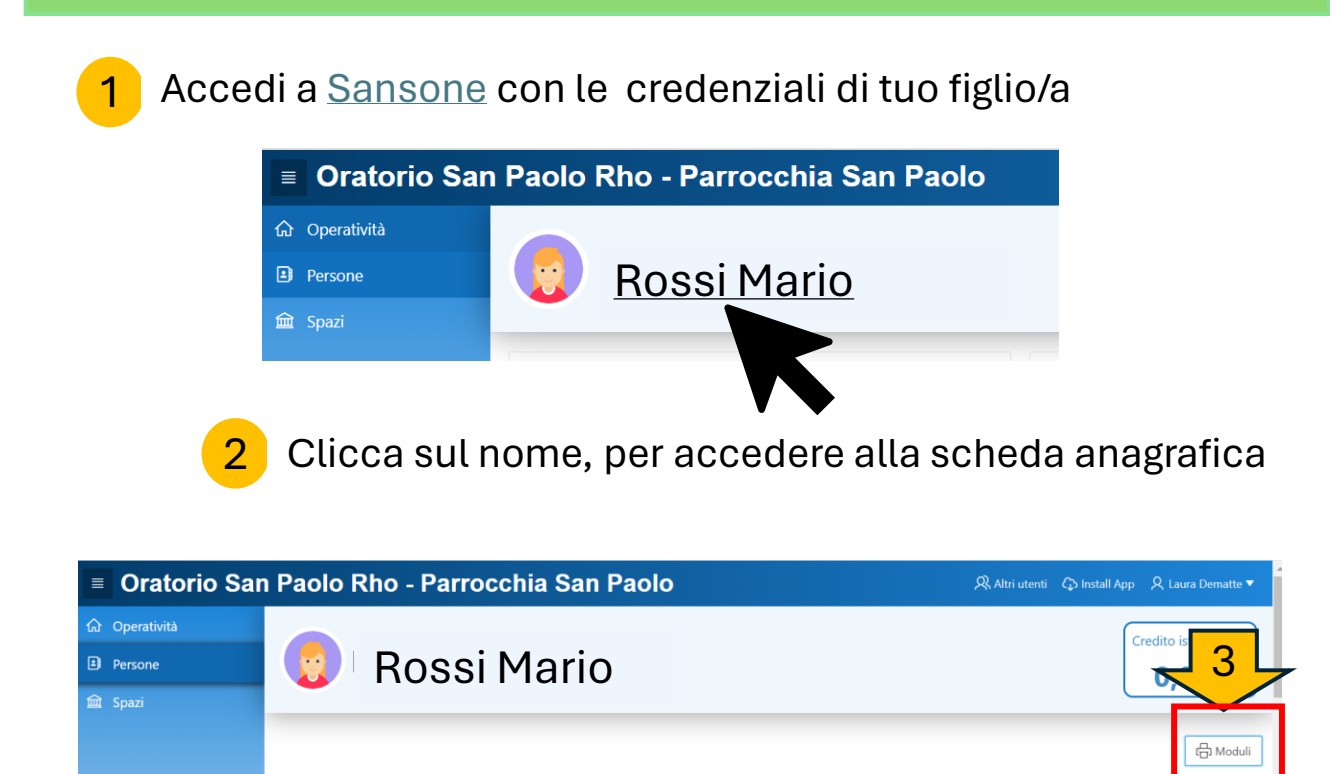

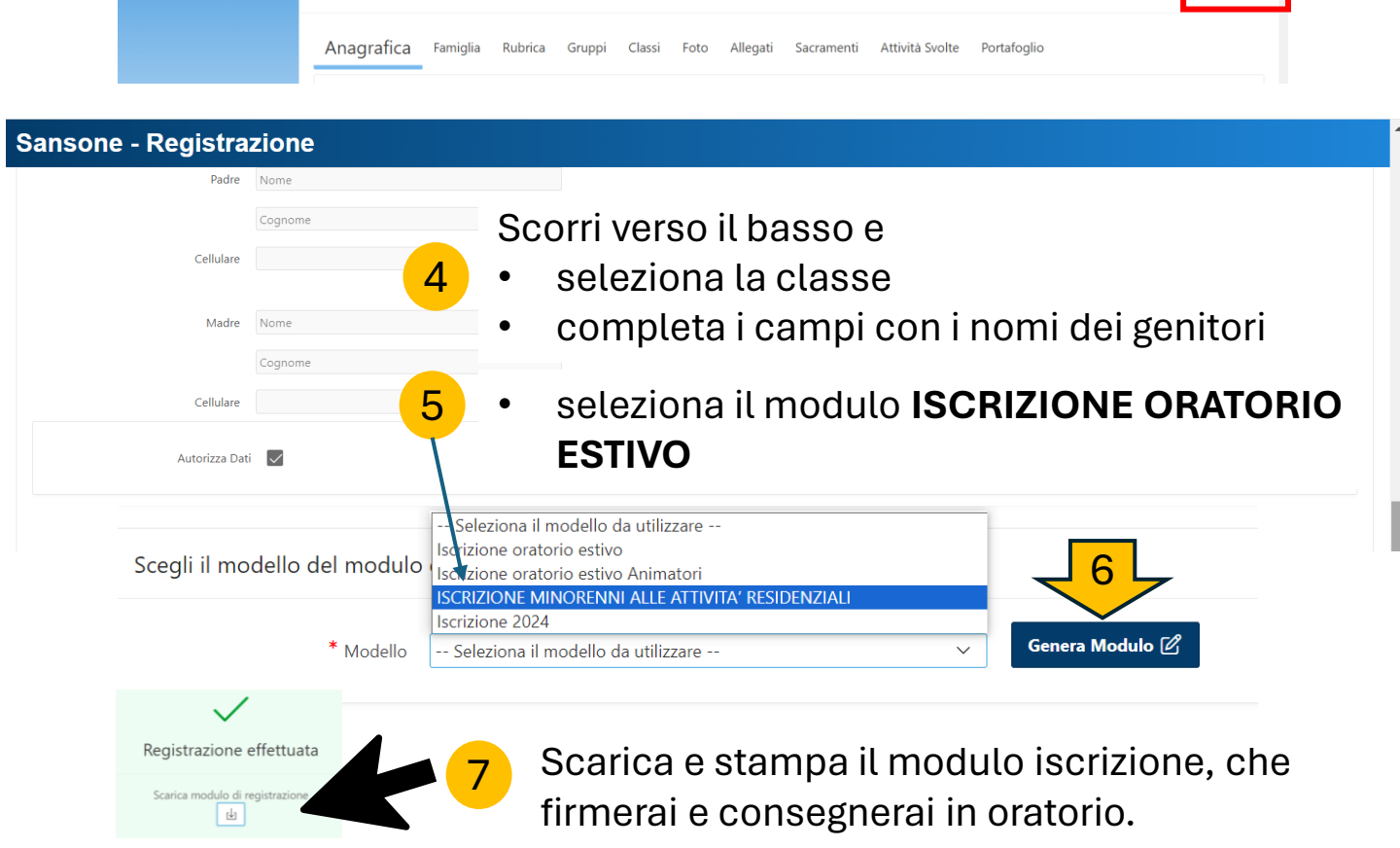